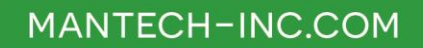

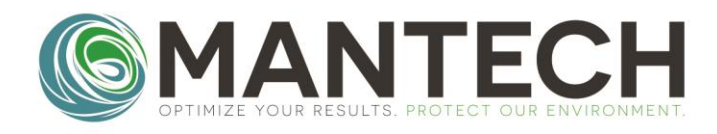

# **TECHNICAL BULLETIN**

NUMBER 2022 - 013

Date:November 15, 2022Author:Kevin Tularam and Zeeshan AyubSubject:Resetting Firmware on YSI 4010 Meters

There are instances where YSI 4010 meters do not communicate to BOD Pro, despite the correct COM ports and BAUD Rate, which ultimately requires the meter's firmware to be reset.

- 1. Download the following drivers:
  - a. MultiLab USB VCP Driver, found here
  - b. Firmware Update based on model of meter:
    - i. 4010-1W Firmware Update, found here
    - ii. 4010-2W/3W Firmware Update, found here
- 2. After downloading the MultiLab USB VCP Driver, Right-click "CP210xVCPInstaller\_x64" and select "Run as Administrator"

| $\leftarrow$ $\rightarrow$ $\checkmark$ $\uparrow$ $\frown$ $\land$ Downloads $>$ | MultiLab-USB-VCP-Driver-v6-6-1-15Aug2013 → ( | CP210x_VCP_Windows  | . ٽ v             | Search CP210x_VC |
|-----------------------------------------------------------------------------------|----------------------------------------------|---------------------|-------------------|------------------|
|                                                                                   | Name                                         | Date modified       | Туре              | Size             |
| > 📌 Quick access                                                                  | x64                                          | 2022-11-15 12:47 PM | File folder       |                  |
| > 🦲 OneDrive                                                                      | x86                                          | 2022-11-15 12:47 PM | File folder       |                  |
| Y This PC                                                                         | S CP210xVCPInstaller_x64                     | 2022-11-15 12:47 PM | Application       | 655 KB           |
|                                                                                   | ₹ CP210xVCPInstaller_x86                     | 2022-11-15 12:47 PM | Application       | 533 KB           |
| > J Objects                                                                       | 🔮 dpinst                                     | 2022-11-15 12:47 PM | XML Document      | 12 KB            |
| > 📃 Desktop                                                                       | ReleaseNotes                                 | 2022-11-15 12:47 PM | Text Document     | 10 KB            |
| > 🔮 Documents                                                                     | Silabs_License_Agreement                     | 2022-11-15 12:47 PM | Text Document     | 7 KB             |
| > 👆 Downloads                                                                     | slabvcp                                      | 2022-11-15 12:47 PM | Security Catalog  | 11 KB            |
| > 🁌 Music                                                                         | 🔊 slabvcp                                    | 2022-11-15 12:47 PM | Setup Information | 5 KB             |
| > Pictures                                                                        |                                              |                     |                   |                  |

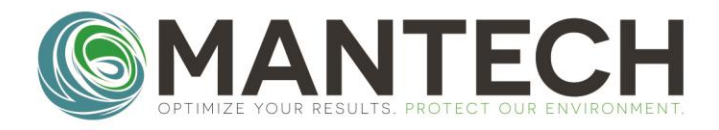

## MANTECH-INC.COM

| CP210x USB to | UART Bridge Driver Installer                                                                                                    |
|---------------|----------------------------------------------------------------------------------------------------|
|               |                                                                                                    |
| Ŵ             | To continue, accept the following license agreement. To read the entire<br>agreement, use the scroll bar or press the Page Down key.                                                                      |
|               | END-USER LICENSE AGREEMENT<br>IMPORTANT: READ CAREFULLY<br>BEFORE AGREEING TO TERMS                                                                                                    |
|               | THIS PRODUCT CONTAINS CERTAIN COMPUTER PROGRAMS<br>AND OTHER THIRD PARTY PROPRIETARY MATERIAL<br>("LICENSED PRODUCT"). THE USE OF WHICH IS SUBJECT TO<br>THIS END-USER LICENSE AGREEMENT. INDICATING YOUR |
|               | I accept this agreement     Save As     Print     I don't accept this agreement                                                                                                    |
|               | (Bark Next) Canad                                                                                                    |
|               |                                                                                                    |
|               | Completing the Installation of the<br>CP210x USB to UART Bridge Driver                                                                                                    |
|               | The device driver installation wizard did not update any of your<br>software for your hardware devices because it was not better than<br>the software you currently have installed.                       |
|               | Driver Name Status                                                                                                    |
|               | Silicon Laboratories (sila Ready to use                                                                                                    |
|               |                                                                                                    |

3. After downloading the Firmware update relative to the YSI 4010 meter being used, Right-click "Install\_YSI\_Update..etc." and select "Run as Administrator".

| _⊌_ Setup - Update 4010-1 2.11                                          | -         |       | ×    |
|-------------------------------------------------------------------------|-----------|-------|------|
| Select Destination Location<br>Where should Update 4010-1 be installed? |           | (     | (00) |
| Setup will install Update 4010-1 into the following folder.             |           |       |      |
| To continue, dick Next. If you would like to select a different folder, | click Bro | owse. |      |
| C:\Program Files (x86)\YSI\Update 4010-1                                | B         | rowse |      |
| At least 7.7 MB of free disk space is required.                         |           |       |      |
| Ne                                                                      | xt        | Car   | ncel |

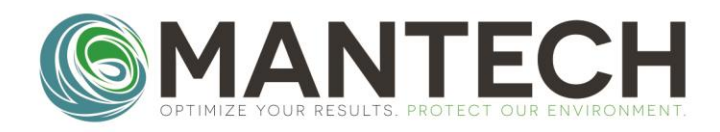

#### MANTECH-INC.COM

| 📥 Setup - Update 4010-1 2.1                           | 1                                                                                                    | -            |                        | ×    |
|-------------------------------------------------------|----------------------------------------------------------------------------------------------------|--------------|------------------------|------|
| Ready to Install<br>Setup is now ready to beg         | in installing Update 4010-1 on your cor                                                                                                    | nputer.      |                        |      |
| Click Install to continue wit<br>change any settings. | th the installation, or click Back if you w                                                                                                    | ant to revie | w or                   |      |
| Destination location:<br>C:\Program Files (x86        | s)/YSI/Update 4010-1                                                                                                    |              | >                      |      |
|                                                       | Back                                                                                                    | Install      | Cano                   | :el  |
| Setup - Update 4010-1 2.1                             | 1                                                                                                    | -            |                        | ×    |
| (LOM)                                                 | Completing the Upda<br>Setup Wizard<br>Setup has finished installing Update 4<br>The application may be launched by s<br>shortcuts.<br>Click Finish to exit Setup. | He 401       | ur comput<br>installed | ter. |
|                                                       |                                                                                                    | Finish       |                        |      |

4. Navigate to C:\Program Files (x86)\YSI\Update 4010-1. Right-click "Update" and Run as Administrator. **Note:** The file path will vary if using the 2W/3W firmware update. Before starting, ensure the correct COM Port is selected from Device Manager for the YSI 4010 meter.

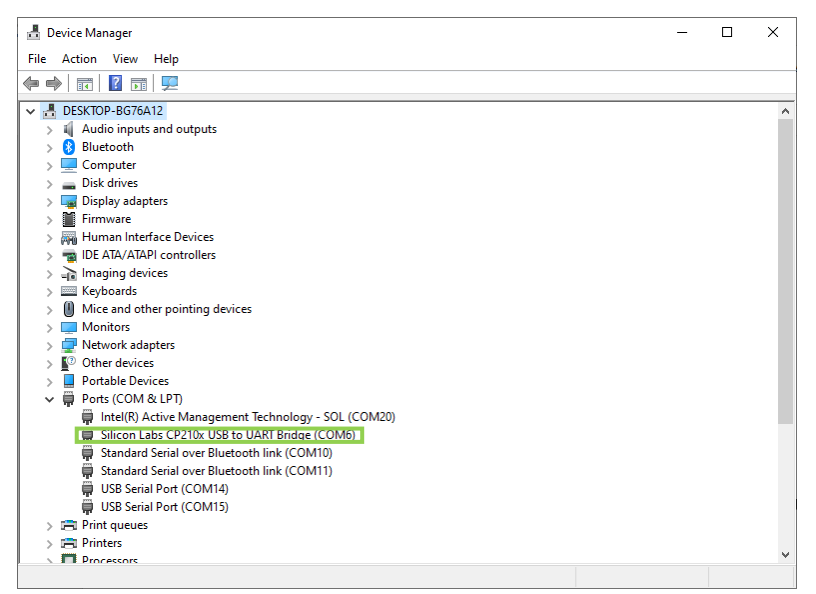

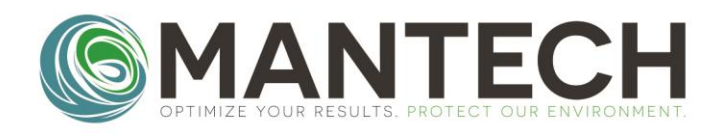

5. Click "Ok" to begin resetting the firmware on the meter. **Note:** If you are unable to connect to the meter, restart the computer and try again. Furthermore, if there is a prompt that mentions the updated firmware is already on the meter, click **Yes** to proceed anyway.

| File Language Help         Device         Name:         Serial number:         PCB number         Version         Attention!:         -AutoPht function at the instrument should be deactivated.         -If updating via USB the VCD USB driver must be installed on your PC.         - It is urgently recommended to exit all programs before starting the download.         Connect the USB or serial port of your device with the PC (COM x).         Connect the DK button to start the download.         I                                                                                                    |   | ^ |
|----------------------------------------------------------------------------------------------------|---|---|
| Device          Name:         Serial number:         PCB number         Version         Attention!:         - AutoPrt function at the instrument should be deactivated.         - If updating via USB the VCD USB driver must be installed on your PC.         - It is urgently recommended to exit all programs before starting the download.         Connect the USB or serial port of your device with the PC (COM x).         Connect the power supply.         Now press the OK button to start the download.         I                                                                                                    |   | ^ |
| Name:                                                                                                    |   | ^ |
| Serial number         PCB number         Version         Attention!:         - AutoPrt function at the instrument should be deactivated.         - If updating via USB the VCD USB driver must be installed on your PC.         - It is urgently recommended to exit all programs before starting the download.         Connect the USB or serial port of your device with the PC (COM x).         Connect the DK button to start the download.         I                                                                                                    |   | ^ |
| AttentionI:         AttentionI:         AutoPrt function at the instrument should be deactivated.         If updating via USB the VCD USB driver must be installed on your PC.         It is urgently recommended to exit all programs before starting the download.         Connect the USB or serial port of your device with the PC (CDM x).         Connect the power supply.         Now press the DK button to start the download.                                                                                                    |   | ^ |
| Attention1:         - AutoPrt function at the instrument should be deactivated.         - If updating via USB the VCD USB driver must be installed on your PC.         - It is urgently recommended to exit all programs before starting the download.         Connect the USB or serial port of your device with the PC (CDM x).         Connect the power supply.         Now press the DK button to start the download.                                                                                                    |   | ^ |
| Attention!:<br>- AutoPrt function at the instrument should be deactivated.<br>- If updating via USB the VCD USB driver must be installed on your PC.<br>- It is urgently recommended to exit all programs before starting the download.<br>Connect the USB or serial port of your device with the PC (CDM x).<br>Connect the power supply.<br>Now press the DK button to start the download.                                                                                                    |   | ^ |
| Attention!:<br>- AutoPrt function at the instrument should be deactivated.<br>- If updating via USB the VCD USB driver must be installed on your PC.<br>- It is urgently recommended to exit all programs before starting the download.<br>Connect the USB or serial port of your device with the PC (CDM x).<br>Connect the power supply.<br>Now press the DK button to start the download.<br>I                                                                                                    |   | ^ |
| Connect the USB or serial port of your device with the PC (COM x).<br>Connect the power supply.<br>Now press the OK button to start the download.                                                                                                    |   |   |
|                                                                                                    |   |   |
|                                                                                                    |   |   |
|                                                                                                    |   | ~ |
|                                                                                                    |   |   |
|                                                                                                    |   |   |
| 🗸 ОК                                                                                                    |   |   |
| [Com6] [11] [14] [15] [20]                                                                                                    |   |   |
|                                                                                                    |   |   |
| Download :                                                                                                    |   |   |
| ile Language Help                                                                                                    |   |   |
| ne canguage meip<br>Jevice                                                                                                    |   |   |
|                                                                                                    |   |   |
| Name: 27701.000,30740.000 [4010-1]                                                                                                    |   |   |
| Serial number: 21300926,22F103385                                                                                                    |   |   |
| PCB number 26111.000,27345.000                                                                                                    |   |   |
| Version 211.1.04                                                                                                    |   |   |
| Version 2.11, 1.04                                                                                                    |   |   |
| Z.11, 1.04                                                                                                    |   |   |
| tentionI:<br>AutoPit function<br>Info<br>It surgently rec                                                                                                    | × | ~ |
| AutoPrt function<br>If updating via I<br>It is urgently rec<br>primed the USE<br>primed the pow<br>press the O                                                                                                    | × | ^ |
| tention1:<br>AutoPft function<br>f updating via I<br>t is urgently rec<br>prinect the USB<br>prinect the pow<br>wy press the DI<br>Yes No                                                                                                    | × | ~ |
| tention:<br>AutoPit function<br>f updating via t<br>is urgently red<br>printed the USE<br>printed the pow<br>printed the pow<br>printed the | × |   |
| tention!:<br>AutoPrt function<br>f updating via I<br>t is urgently rec<br>innect the USE<br>innect the pow<br>ww press the Discretion of the pow<br>innect the pow<br>innect the pow                                                                                                    | × |   |

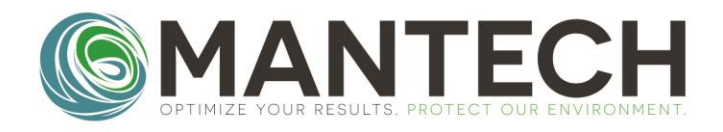

Pro.

6. The duration of the firmware reset is about 5 minutes. The program will specify if the firmware reset was successful or not. Exit the program, and attempt to reconnect to the DO meter in BOD

|                                                                                                    |                                                                                                    |                                                                                                    |                                                |           |                                                                                                    |                                                                                         |                                                                                                    |                                      |                                    |                                                                                                    | _                                                                                             |                                                                                                    |                            |
|----------------------------------------------------------------------------------------------------|----------------------------------------------------------------------------------------------------|----------------------------------------------------------------------------------------------------|------------------------------------------------|-----------|----------------------------------------------------------------------------------------------------|-----------------------------------------------------------------------------------------|----------------------------------------------------------------------------------------------------|--------------------------------------|------------------------------------|----------------------------------------------------------------------------------------------------|-----------------------------------------------------------------------------------------------|----------------------------------------------------------------------------------------------------|----------------------------|
|                                                                                                    | 🚸 Downloa                                                                                                    | d:                                                                                                    |                                                |           |                                                                                                    |                                                                                         |                                                                                                    | _                                    |                                    | $\times$                                                                                                    |                                                                                               |                                                                                                    |                            |
|                                                                                                    | File Langu                                                                                                    | age <b>Help</b>                                                                                                    |                                                |           |                                                                                                    |                                                                                         |                                                                                                    |                                      |                                    |                                                                                                    |                                                                                               |                                                                                                    |                            |
|                                                                                                    | Device                                                                                                    |                                                                                                    |                                                |           |                                                                                                    |                                                                                         |                                                                                                    |                                      |                                    |                                                                                                    |                                                                                               |                                                                                                    |                            |
|                                                                                                    | Name:                                                                                                    |                                                                                                    | 27701.00                                       | 0.30740.0 | 00 [4010-1]                                                                                                    |                                                                                         |                                                                                                    |                                      |                                    |                                                                                                    |                                                                                               |                                                                                                    |                            |
|                                                                                                    | Serial numb                                                                                                    | er:                                                                                                    | 21300926                                       | 5.22F1033 | 85                                                                                                    |                                                                                         |                                                                                                    |                                      |                                    |                                                                                                    |                                                                                               |                                                                                                    |                            |
|                                                                                                    | PCB numbe                                                                                                    | ,<br>,                                                                                                    | 26111.00                                       | 0 27345 0 | 00                                                                                                    |                                                                                         |                                                                                                    |                                      |                                    |                                                                                                    |                                                                                               |                                                                                                    |                            |
|                                                                                                    | Version                                                                                                    |                                                                                                    | 211                                            | 0,21040.0 |                                                                                                    |                                                                                         |                                                                                                    |                                      |                                    |                                                                                                    |                                                                                               |                                                                                                    |                            |
|                                                                                                    | 10,00,011                                                                                                    |                                                                                                    | <u> </u> <u></u>                               |           |                                                                                                    |                                                                                         |                                                                                                    |                                      |                                    |                                                                                                    |                                                                                               |                                                                                                    |                            |
|                                                                                                    | The download                                                                                                    | may last up to 2                                                                                                    | ! minutes !                                    |           |                                                                                                    |                                                                                         |                                                                                                    |                                      |                                    | $\wedge$                                                                                                    |                                                                                               |                                                                                                    |                            |
|                                                                                                    | Store new data<br>Please wait                                                                                                   | .11                                                                                                    |                                                |           |                                                                                                    |                                                                                         |                                                                                                    |                                      |                                    |                                                                                                    |                                                                                               |                                                                                                    |                            |
|                                                                                                    | Download sucr                                                                                                    | essfully complet                                                                                                    | ted !                                          |           |                                                                                                    |                                                                                         |                                                                                                    |                                      |                                    |                                                                                                    |                                                                                               |                                                                                                    |                            |
|                                                                                                    | Disconnect the                                                                                                    | 4010-1 from the                                                                                                    | e COM 6 pi                                     | ort.      |                                                                                                    |                                                                                         |                                                                                                    |                                      |                                    |                                                                                                    |                                                                                               |                                                                                                    |                            |
|                                                                                                    | Exit the Windo                                                                                                    | ws program upd                                                                                                    | er File/Evit                                   |           |                                                                                                    |                                                                                         |                                                                                                    |                                      |                                    |                                                                                                    |                                                                                               |                                                                                                    |                            |
|                                                                                                    |                                                                                                    | to program all di                                                                                                    | er i nor e nit.                                |           |                                                                                                    |                                                                                         |                                                                                                    |                                      |                                    |                                                                                                    |                                                                                               |                                                                                                    |                            |
|                                                                                                    |                                                                                                    |                                                                                                    |                                                |           |                                                                                                    |                                                                                         |                                                                                                    |                                      |                                    |                                                                                                    |                                                                                               |                                                                                                    |                            |
|                                                                                                    |                                                                                                    |                                                                                                    |                                                |           |                                                                                                    |                                                                                         |                                                                                                    |                                      |                                    |                                                                                                    |                                                                                               |                                                                                                    |                            |
|                                                                                                    |                                                                                                    |                                                                                                    |                                                |           |                                                                                                    |                                                                                         |                                                                                                    |                                      |                                    |                                                                                                    |                                                                                               |                                                                                                    |                            |
|                                                                                                    |                                                                                                    |                                                                                                    |                                                |           |                                                                                                    |                                                                                         |                                                                                                    |                                      |                                    |                                                                                                    |                                                                                               |                                                                                                    |                            |
|                                                                                                    |                                                                                                    |                                                                                                    |                                                |           |                                                                                                    |                                                                                         |                                                                                                    |                                      |                                    |                                                                                                    |                                                                                               |                                                                                                    |                            |
|                                                                                                    |                                                                                                    |                                                                                                    |                                                |           |                                                                                                    |                                                                                         |                                                                                                    |                                      |                                    |                                                                                                    |                                                                                               |                                                                                                    |                            |
|                                                                                                    |                                                                                                    |                                                                                                    |                                                |           |                                                                                                    |                                                                                         |                                                                                                    |                                      |                                    |                                                                                                    |                                                                                               |                                                                                                    |                            |
|                                                                                                    | (Com6) [11] [                                                                                                    | 41 [15] [20]                                                                                                    |                                                | Comf      | V OK                                                                                                    | farring 21                                                                              | 1                                                                                                   | Undat                                | o (roada)                          |                                                                                                    |                                                                                               |                                                                                                    |                            |
|                                                                                                    | [Com6] [11] [                                                                                                    | 4] [15] [20]                                                                                                    |                                                | Сотб      | √ OK<br>19200 \                                                                                                    | lersion 2.1                                                                             | 1                                                                                                   | Updat                                | e [ready]                          | .:                                                                                                    |                                                                                               |                                                                                                    |                            |
| stech BOD Pro Signe                                                                                                    | [Com6] [11] [<br>ed in as mantech                                                                                               | 14] [15] [20]                                                                                                    |                                                | Сотб      | ✓ OK                                                                                                    | lersion 2.1                                                                             | 1                                                                                                   | Updat                                | e [ready]                          | .:                                                                                                    |                                                                                               | _                                                                                                    | ۵                          |
| xtech BOD Pro Signe<br>Mantech BOD                                                                                                    | [Com6] [11] [<br>ed in as: mantech                                                                                              | 14] [15] [20]<br>1ETER 1                                                                                                    |                                                | Сотб      | ✓ OK<br>19200 \                                                                                                    | /ersion 2.1                                                                             |                                                                                                    | Updat<br>ER 2                        | e [ready]                          | .:                                                                                                    |                                                                                               | _                                                                                                    | ٥                          |
| ttech BOD Pro Signe<br>Mantech BOD<br>Home                                                                                                    | [Com6] [11] [<br>ed in as: mantech                                                                                              | 14] [15] [20]<br>1ETER 1<br>Name: VSI 4010                                                                                                    |                                                | Сотб      | √ 0K<br>19200 \\                                                                                                    | lersion 2.1                                                                             | 1<br>DO METI                                                                                        | Updat<br>ER 2                        | e [ready]                          | .:                                                                                                    |                                                                                               | _                                                                                                    | ٥                          |
| ttech 800 Pro Signe<br>Mantech 800<br>Home<br>Run 800                                                                                                    | [Com6] [11] [<br>ed in as mantech                                                                                               | 14] [15] [20]<br>1ETER 1<br>Name: VSI 4010<br>Port: COMM                                                                                                    |                                                | Com6      | ✓ OK 19200 \                                                                                                    | /ersion 2.1                                                                             | 1<br>DO METI<br>Na                                                                                  | Updat<br>ER 2<br>ame:                | e [ready]                          | .:                                                                                                    |                                                                                               | -                                                                                                    | 0                          |
| tech 800 Pro Signe<br>Mantech 800<br>Home<br>Run 800<br>Template                                                                                                    | ed in as mantech                                                                                                    | 14] [15] [20]<br>AETER 1<br>Name: VSI 4010<br>Port: COM6<br>ud Rate: 19200                                                                                                    |                                                | Com6      | ✓ OK       19200     \       Specify channe     1       1     2     3                                                                                                    | Version 2.1                                                                             | 1<br>DO METI<br>Na<br>I<br>Baud F                                                                   | Updat<br>ER 2<br>Port: NONE<br>Rate: | e [ready]                          | .:                                                                                                    |                                                                                               | -<br>Specify ch<br>1 2                                                                                                    | annels ①                   |
| tech BOD Pro Signe<br>Mantech BOD<br>Home<br>Run BOD<br>Template<br>BOD Method                                                                                                    | [Com6] [11] [<br>ed in as: mantech                                                                                              | 14] [15] [20]<br>AETER 1<br>Name: VSI 4010<br>Port: COM6<br>ud Rate: 19200                                                                                                    |                                                | Com6      | OK<br>19200 \<br>Specify channe<br>1 2 3                                                                                                    | Aersion 2.1                                                                             | DO METI<br>Na<br>Baud F                                                                             | Updat                                | e [ready]                          |                                                                                                    |                                                                                               | Specify ch                                                                                                    | annels ①                   |
| tech BOD Pro Signe<br>Mantech BOD<br>Home<br>Run BOD<br>Template<br>BOD Method<br>Scripts                                                                                                    | Ed in as mantech                                                                                                    | I4] [15] [20]           AETER 1           Name:         VSI 4010           Port:         COM6           ud Rate:         19200           tinuous Scan                                                                                                    |                                                | Com6      | ✓ OK           19200         \\           Specify channel         1           1         2         3           Image: Disconstructure         Disconstructure                                                                                                    | Aersion 2.1                                                                             | DO METI<br>Na<br>Baud F                                                                             | Updat                                | e [ready]                          |                                                                                                    |                                                                                               | Specify ch<br>1 2                                                                                                    | annels ①<br>3<br>Connect   |
| tech BOD Pro Signe<br>Mantech BOD<br>Home<br>Run BOD<br>Template<br>BOD Method<br>Scripts<br>Sample Templates                                                                                                    | Edin as mantech                                                                                                    | I4] [15] [20]           AETER 1           Name:         VSI 4010           Port:         COM6           ud Rate:         19200           tinuous Scan         ter 1: YSI 4010                                                                                                    |                                                | Com6      | ✓ OK       19200     \       Specify channel     1       2     3       Image: Constraint of the second second seco | /ersion 2.1                                                                             | DO METI<br>Na<br>Baud F                                                                             | Updat<br>ER 2<br>Port: NONE<br>tate: | e [ready]                          | .:                                                                                                    |                                                                                               | Specify ch<br>1 2                                                                                                    | annels ()<br>3<br>Connect  |
| tech BOD Pro Signe<br>Mantech BOD<br>Home<br>Run BOD<br>Template<br>BOD Method<br>Scripts<br>Sample Templates<br>Run Screen Settings                                                                                                    | ed in as mantech                                                                                                    | I4] [15] [20]           AETER 1           Name:         VSI 4010           Port:         COM6           ud Rate:         19200           tinuous Scan         ter 1: YSI 4010           el 1                                                                                                    | *<br>*                                         | Com6      | ✓ OK       19200     \       Specify channel     1       1     2       3     ■       Disco                                                                                                    | /ersion 2.1                                                                             | DO METI<br>Na<br>Baud F                                                                             | Updat                                | e [ready]                          |                                                                                                    |                                                                                               | Specify ch<br>1 2                                                                                                    | annels (D)<br>3<br>Connect |
| tech BOD Pro Signe<br>Mantech BOD<br>Home<br>Run BOD<br>Template<br>BOD Method<br>Scripts<br>Sample Templates<br>Run Screen Settings<br>Equations                                                                                                    | Edin as: mantech                                                                                                    | 14] [15] [20]           AETER 1           Name:         VSI 4010           Port:         COM6           ud Rate:         19200           tinuous Scan         ster 1: YSI 4010           el 1         ssolved Oxygen:                                                                                                    | 7.77 mg/L                                      | Com6      | ✓ OK     19200 \     Specify channe     1 2 3     Disco     Channel 2     Dissolves                                                                                                    | /ersion 2.1                                                                             | 1<br>DO METI<br>Baud F<br>Continu                                                                   | Updat                                | e [ready]                          | .:<br>.:<br>.:                                                                                                    | ::<br>::<br>::<br>::<br>::<br>::<br>::<br>::<br>::<br>::                                      | Specify ch<br>1 2                                                                                                    | annels ①<br>3<br>Connect   |
| tech BOD Pro Signe<br>Mantech BOD<br>Home<br>Run BOD<br>Template<br>BOD Method<br>Soripts<br>Sample Templates<br>Run Screen Settings<br>Equations                                                                                                    | Edin as: martech                                                                                                    | 14] [15] [20]           AETER 1           Name:         YSI 4010           Port:         COME           ud Rate:         19200           tinuous Scan         ter 1: YSI 4010           el 1         ssolved Oxygen:           Temperature:         1                                                                                                    | 7.77 mg/L<br>23.4 %C                           | Com6      | ✓ OK     19200     19200     1     19200     1     1     2     1     2     1     Channel 2     Discolvee     Ten                                                                                                    | d Oxygen: n                                                                             | 1<br>DO METI<br>Na<br>Baud F<br>Continu                                                             | Updat                                | e [ready]                          | , :                                                                                                    |                                                                                               |                                                                                                    | annels ①<br>3<br>Connect   |
| tech BOD Pro Signe<br>Mantech BOD<br>Home<br>Run BOD<br>Template<br>BOD Method<br>Scripts<br>Sample Templates<br>Run Screen Settings<br>Equations<br>Hardware                                                                                        | Edin as: martech                                                                                                    | 14] [15] [20]           AETER 1           Name:         YSI 4010           Port:         COME           ud Rate:         19200           tinuous Scan         tinuous Scan           tter 1:         YSI 4010           el 1         ssolved Oxygen:           Temperature:         2           Porcure:         1                                                                                                    | 7.77 mg/L<br>23.4 °C<br>986 mbar               | Com6      | Channel 2                                                                                                    | d Oxygen: n<br>aperature: n                                                             | DO METI<br>Na<br>Baud F<br>Continu                                                                  | Updat                                | e [ready]                          |                                                                                                    |                                                                                               | Specify ch<br>1 2 2<br>7<br>a<br>7<br>a                                                                                      | annels ①<br>3<br>Connect   |
| tech BOD Pro Signe<br>Mantech BOD<br>Home<br>Run BOD<br>Template<br>BOD Method<br>Scripts<br>Sample Templates<br>Run Screen Settings<br>Equations<br>Hardware<br>Pumps<br>a a i i                                                                    | ed in as: mantech                                                                                                    | AETER 1<br>Name: VSI 4010<br>Port: COME<br>ud Rate: 19200<br>tinuous Scan<br>eter 1: VSI 4010<br>el 1<br>ssolved Oxygen: 2<br>Temperature: 2<br>Pressure: 2                                                                                                    | 7.77 mg/L<br>23.4 °C<br>986 mbar               | Com6      | Channel 2 -<br>Dissolver<br>Ten                                                                                                    | d Ovygen: n.<br>persure: n.                                                             | Do METI<br>Ni<br>Baud F<br>Continu                                                                  | Updat                                | channel .<br>Disso                 |                                                                                                    | iii<br>S<br>S<br>I<br>I<br>I<br>I<br>I<br>I<br>I<br>I<br>I<br>I<br>I<br>I<br>I<br>I<br>I<br>I |                                                                                                    | annels (D)<br>3<br>Connect |
| tech BOD Pro Signe<br>Mantech BOD<br>Home<br>Run BOD<br>Template<br>BOD Method<br>Scripts<br>Sample Templates<br>Run Screen Settings<br>Equations<br>Hardware<br>Pumps<br>Buret                                                                      | ed in as: mantech                                                                                                    | 14] [15] [20]           AETER 1           Name:         YSI 4010           Port:         COME           ud Rate:         19200           tinuous Scan         eter 1:           ssolved Oxygen:         1           Temperature:         2           eter 2:         YSI 4010                                                                                                    | 7.77 mg/L<br>23.4 °C<br>986 mbar               | Com6      | Channel 2 -<br>Dissolver<br>Ten                                                                                                    | d Ovygen: n.<br>persture: n.<br>Pressure: n.                                            | DO METI<br>Ni<br>Baud F<br>Continu                                                                  | Updat                                | channel .<br>Disso                 |                                                                                                    | ::<br>::<br>::<br>::<br>::<br>::<br>::<br>::<br>::<br>::                                      | -<br>cipecify ch<br>1 2 2<br>2<br>7<br>a<br>7<br>a<br>7<br>a                                                                 | annels (0)<br>3<br>Connect |
| tech BOD Pro Signe<br>Mantech BOD<br>Home<br>Run BOD<br>Template<br>BOD Method<br>Scripts<br>Sample Templates<br>Run Screen Settings<br>Equations<br>Hardware<br>Pumps<br>Buret<br>Robots                                                            | ed in as: mantech                                                                                                    | 14] [15] [20]           AETER 1           Name:         YSI 4010           Port:         COMM           ud Rate:         19200           tinuous Scan         eter 1:           tinuous Scan         eter 1:           YSI 4010         el 1           Temperature:         .           Pressure:         .           tter 2:         el 1                                                                                                    | 7.77 mg/L<br>23.4 °C<br>986 mbar               | Com6      | ✓ OK     19200     19200     1     2 a     1     2 a     1     Discc     Channel 2     Channel 2     Channel 2                                                                                                    | d Ovygen: n.<br>pressure: n.                                                            | DO METI<br>Ni<br>Baud F<br>Continu                                                                  | Updat                                | channel<br>channel                 | . : f                                                                                                    | iii :: :: :: :: :: :: :: :: :: :: :: ::                                                       | ipecify ch<br>1 2 2<br>1<br>2<br>2<br>3<br>4<br>3<br>4<br>3<br>4<br>4<br>4<br>4<br>4<br>4<br>4<br>4<br>4<br>4<br>4<br>4<br>4 | annels (0)<br>3<br>Connect |
| tech BOD Pro Signe<br>Mantech BOD<br>Home<br>Run BOD<br>Template<br>BOD Method<br>Scripts<br>Sample Templates<br>Run Screen Settings<br>Equations<br>Equations<br>Hardware<br>Pumps<br>Buret<br>Robots<br>Robots                                     | edin as: mantech                                                                                                    | AFTER 1<br>Name: VSI 4010<br>Port: COMM<br>und Rate: 19200<br>tinuous Scan<br>eter 1: VSI 4010<br>el 1<br>Temperature: 2<br>Pressure: 1<br>ter 2:<br>el 1<br>ssolved Oxygen: 1                                                                                                    | 7.77 mg/L<br>23.4 °C<br>986 mbar               | Com6      | OK     I9200     Specify channe     1 2 3     Disco     Channel 2     Dissolver     Ten                                                                                                    | d Oxygen: n.<br>hperature: n.<br>d Oxygen: n.                                           | Do METI<br>Ni<br>Baud F<br>Continu                                                                  | Updat                                | r (Channel )<br>Channel )<br>Disso | . : :<br>                                                                                                    |                                                                                               |                                                                                                    | annels (0)<br>3<br>Connect |
| Hetch BOD Pro Signa<br>Mantech BOD<br>Home<br>Run BOD<br>Template<br>BOD Method<br>Scripts<br>Sample Templates<br>Run Screen Settings<br>Equations<br>Equations<br>Equations<br>DO Meter<br>Pumps<br>Buret<br>Robots<br>MiniHub<br>Reporting         | ed in as: martech<br>ed in as: martech<br>ed in as: martech<br>Ba<br>@ Cor<br>DO M.<br>Chan<br>DO M.<br>Chan<br>DO M.           | AETER 1<br>Name: VSI 4010<br>Port: COMM<br>ud Rate: 19200<br>tinuous Scan<br>eter 1: VSI 4010<br>el 1<br>SSOIVED Oxygen: 1<br>Temperature: 2<br>el 1<br>SSOIVED Oxygen: 1<br>ter 2:<br>el 1<br>SSOIVED Oxygen: 1<br>Temperature: 1                                                                                                    | 7.77 mg/L<br>23.4 °C<br>986 mbar<br>n/a        | Com6      | OK     I9200     Specify channel     I 2 2 3     Disco     Channel 2     Dissolvee     Ten     Channel 2     Dissolvee     Ten                                                                                                    | d Oxygen: n.<br>hpersture: n.<br>d Oxygen: n.<br>hpersture: n.<br>hpersture: n.         | Do METI<br>Ni:<br>Baud F<br>Continu<br>/a<br>/a<br>/a                                               | Updat                                | r Channel J<br>Channel J<br>Disso  | . : :<br>. : :<br>. : :<br>. : :<br>. : :<br>. : :<br>. : :<br>. : :<br>. : :<br>. : :<br>. : :<br>. : :<br>. : :<br>. : :<br>. : :<br>. : :<br>. : :<br>. : : :<br>. : : : : : : : : : : : : : : : : : : : |                                                                                               |                                                                                                    | annels ①<br>3<br>Connect   |
| tech BOD Pro Signa<br>Mantech BOD<br>Home<br>Run BOD<br>Template<br>BOD Method<br>Scripts<br>Sample Templates<br>Run Screen Settings<br>Equations<br>Hardware<br>DO Meter<br>Pumps<br>Buret<br>Robots<br>MiniHub<br>Reporting<br>Account Information | ed in as martech<br>ed in as martech<br>ed in as martech<br>ed in as martech<br>Ea<br>DO M<br>Chan<br>DO M<br>Chan<br>D<br>DO M | I4] [15] [20]<br>AETER 1<br>Name: VSI 4010<br>Port: COM6<br>ud Rate: 19200<br>tinuous Scan<br>eter 1: VSI 4010<br>lel 1<br>Ssolved Oxygen: 1<br>Temperature: 1<br>Ssolved Oxygen: 1<br>ssolved Oxygen: 1<br>Temperature: 1<br>Temperature: 1<br>Pressure: 1<br>Pressure: 1<br>P | 7.77 mg/L<br>23.4 °C<br>986 mbar<br>n/a<br>n/a | Com6      | OK     I9200     Specify channel     I 2 3     Oiscolar     Channel 2     Dissolvee     Ten                                                                                                    | d Oxygen: n<br>aperature: n<br>d Oxygen: n<br>pressure: n<br>Pressure: n<br>Pressure: n | 1<br>DO METI<br>Ni:<br>1<br>Baud F<br>Continu<br>7a<br>7a<br>7a<br>7a<br>7a<br>7a<br>7a<br>7a<br>7a | Updat                                | r Channel :<br>Channel :<br>Disso  |                                                                                                    |                                                                                               | ipecify ch<br>1 2<br>7<br>7<br>7<br>7<br>7<br>7<br>7<br>7<br>7<br>7<br>7<br>7<br>7                                           | annels ①                   |

For further details, please contact the MANTECH technical team at <a href="mailto:support@mantech-inc.com">support@mantech-inc.com</a>